## **Multimédia**

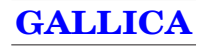

Vous êtes éloigné d'un centre universitaire, provincial de la province ... Et vous voudriez comme les autres avoir accès à des textes plus ou moins anciens, plus ou moins rares. C'est souvent un véritable casse-tête, et comme d'autres sans doute, cela a souvent freiné considérablement mes recherches. Il existe dorénavant un site magique : **Gallica**.

Il s'agit du site de la bibliothèque nationale, qui met à votre disposition un nombre extraordinaire de documents, qui s'est encore accru récemment.

Comme pour tout ce qui touche à Internet, quelques trucs peuvent s'avérer utiles.

Je vous livre ici ce que mon expérimentation, sur le tas, m'a permis de mettre au point. Ce n'est sans doute pas orthodoxe, et certains ont peut-être des procédures plus efficaces ou plus élaborées. Leurs remarques seront les bienvenues. Je précise par ailleurs que je suis utilisatrice de Mac, c'est important pour la suite.

Adresse du site : http://gallica.bnf.fr/

Dans le bandeau de propositions qui apparaît sur le premier écran, cliquez sur RECHERCHE

On vous propose alors trois options :

Mots du titre Auteur Recherche libre

| Noticept: Gallice, bibliothèque numérique de la bibliothèque nationaire de france         isiante binque Roharger Annuel Roharder binis Binger Bigerner Binarde Arrine         imiger de drivente Roharger Annuel Roharder binis Binger Bigerner Binarde Arrine         imiger de drivente Roharger Annuel Roharder Binis Binger Bigerner Binarde Arrine         imiger de drivente Roharger Annuel Roharder Binis Binger Bingerner Binarde Arrine         imiger de drivente Roharger Annuel Roharder Binis Binger Bingerner Binarde Arrine         imiger de drivente Roharger Annuel Roharder Binis Binger Binger Bi                                                                                                    | fichier Edition Affichage Aller 🦧 💁 Aide                                                                                                    | 12:10 🎼 Netscape Communicato                                                                                                    |  |  |
|----------------------------------------------------------------------------------------------------|----------------------------------------------------------------------------------------------------|----------------------------------------------------------------------------------------------------|--|--|
| Image: Restard Restard | Netscape: Gallica, bibliothèque numérique de la Bibliothèque nationale de France                                                                                                    |                                                                                                    |  |  |
| West of y dynamics and it / Hetsacounds       Exclusion       Exclusion       Exclininia       Exclision       Exclusion                                                                                                    | 🛃 🎉 🕄 🗿 🕂 kanar                                                                                                    | ingritter Skortil Arthur                                                                                                    |  |  |
| Description     Description     Description     Automatication       initialization     Editory with the second state of the second state of the second                                            | eaer 🙏 (eng. // publication) in / Herbarahamin                                                                                                    | C) atus                                                                                                    |  |  |
| Description     Description     Description     Advector       Calabagee       Makes       Makes <td>Contract of the second second s</td> <td></td>                                                                                                    | Contract of the second second s |                                                                                                    |  |  |
|                                                                                                    | Salifica Disposite Refer                                                                                                    | the Doctions Alder                                                                                                    |  |  |
|                                                                                                    | COLOUR DE DE DE DE DE DE DE DE DE DE DE DE DE                                                                                                    |                                                                                                    |  |  |
| Maa perset comple planters change per de recherche crossier     Mais perset comple planters change ret to objeen prote code     Code person planters planters in the per change of the objeen prote code     Code person protection complex person of the objeen protection     Code person complex code code code of the objeen protection     Code person code code code of the objeen protection     Code person code code code code of the objeen protection     Code person code code code code of the objeen protection     Code person code code code code of the objeen protection     Code person     Code of the objeen code code of the objeen person     Code of the objeen code code of the objeen person     Code of the objeen code code of the objeen person     Code of the objeen code code of the objeen person     Code of the objeen code code of the objeen person                                                                                                    | Males du Iller<br>Radieur<br>Col C Ol F C HI J KL, M NO P C AS T UV<br>H2<br>Racheeche Ibre<br>(reample 1, exemple 2) [Pachecher] (Ether)                                                                                                    | Types de decaments<br>Trau les documents<br>Oronges es node trate<br>Principales es node image<br>Principales es node image<br>Este frança                 |  |  |
| Images du funds Jean-Baptate Bourguignon d'Anelle<br>Extpactment des Detre et Rieso                                                                                                    | Hou press accuracy planters change per dis submether croater<br>hou press acause planters must per change et las observes<br>an accuracy accuracy accuracy accuracy accuracy<br>as memotion of drotte per dire sublivie and is accuration *<br>Le change " Refarcher Eller, "permet une restanter dans les notices, les<br>execute en mode este et les tables des matters.                                                                                                    | Listes de documente :<br>Dictionnaires<br>Páriodiques<br>Ourrages en mode teste<br>Documents sonores<br>Images du fonds Java<br>Objectment de Ceñe et Nexo |  |  |

Et vous pouvez aussi cocher ou décocher le type de documents que vous voulez. (ouvrages, revues, encyclopédies, etc., ou bien «tout»).

En remplissant la case «**mots du titre**» ou «**auteur**», vous obtiendrez la liste des ouvrages répondant à votre demande...

Dans cette liste, vous cliquez sur ce que vous désirez consulter. Vous pouvez commencer par «consulter la notice».

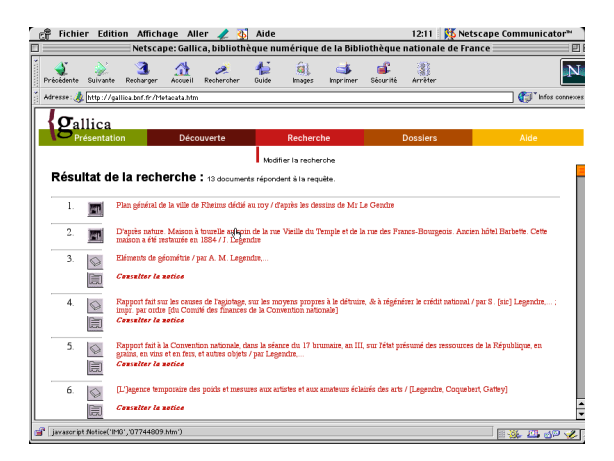

Des petites icônes précèdent le titre, en particulier un T, ou un petit livre ou une petite revue ouverte. Le T signale que vous pouvez accéder à l'ouvrage en mode texte ; les autres icônes indiquent qu'il s'agit d'images numériques. La plupart du temps vous n'avez pas le choix, et les ouvrages en mode texte sont beaucoup moins nombreux.

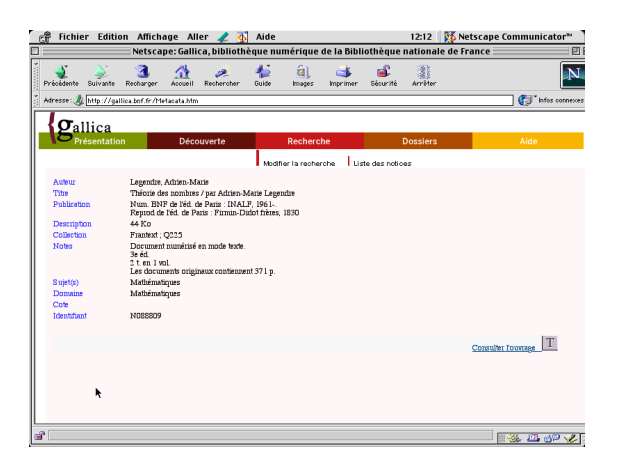

Si vous choisissez un ouvrage en mode texte, vous accéder au texte et vous enregistrez ou imprimez ce que vous voulez. (Si bien sûr celui-ci est libre de droits).

Si vous choisissez un ouvrage en image numérique, je vous conseille de cliquer d'abord sur «consulter la notice».

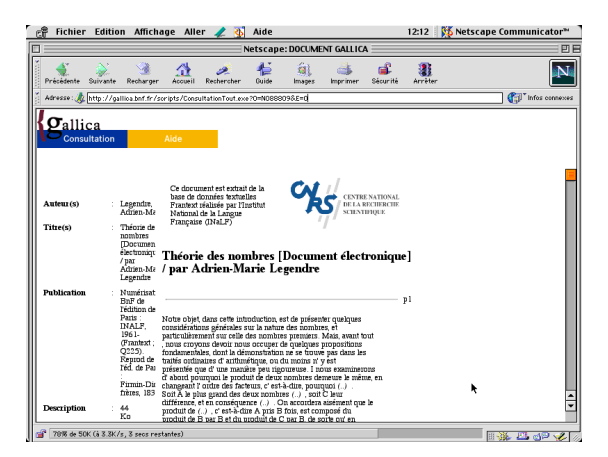

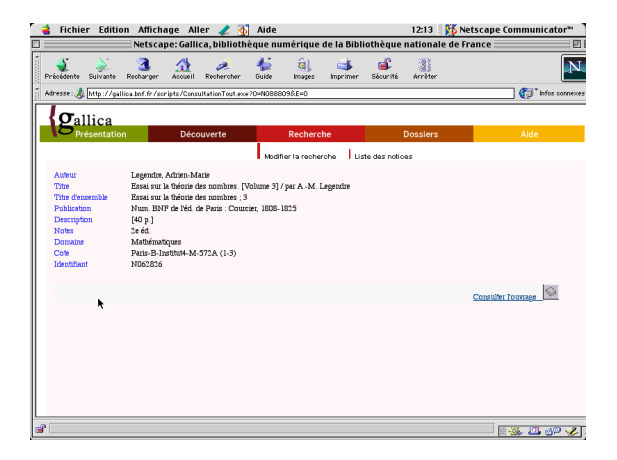

Puis cliquez sur «consulter le fascicule» ou «consulter l'ouvrage».

Quand vous cliquez, une première fenêtre vous propose d'enregistrer. Je vous conseille d'**annuler** si vous travaillez sur Mac, car il s'agit d'enregistrements en «. exe», qui ne vous serviront à rien... Dans la fenêtre s'affiche alors la **table des matières**, ou la **pagination**. (Dans ce cas vous avez intérêt à connaître par avance les pages qui vous intéressent). S'affichent aussi les propositions de téléchargement

| Télécharger<br>Télécharger<br>Vois swez commencé à télécharger le fichier<br>"get page xxe" de type "application/pdf". Gliquez sur<br>Thos supplementaries," pour savoir comment éténére<br>les possibilités de kwaydor.<br>Pagination<br>Pagination                                                                                                    | 😭 Fichier Edition Affichage Aller 🥒 🧄                                                                                                    | Aide                                                                                                    | 12:13 Ketscape Communicator™ |  |
|----------------------------------------------------------------------------------------------------|----------------------------------------------------------------------------------------------------|----------------------------------------------------------------------------------------------------|------------------------------|--|
| Verte rodes     Page       Pagination     Annuger                                                                                                    | Netscape: DOCUMENT GALLICA                                                                                                    |                                                                                                    |                              |  |
| Joine     Joine     Joine     Joine     Joine     Joine       Joine     Joine     Joine     Joine     Joine     Joine       Joine     Joine     Joine     Joine     Joine     Joine       Joine     Joine     Joine     Joine     Joine     Joine       Joine     Joine     Joine     Joine     Joine     Joine       Joine     Joine     Joine     Joine     Joine     Joine       Pagination     Enregistrer le fichler     Annulger | Télécharger                                                                                                    | 🐇 ât 🎿 🚅                                                                                                    | 3                            |  |
| Vois avec commencé à télécharger le fichier<br>"get_page.exe" de type "application/pdf". Giuger sur<br>"infos supplementaries" por taxor comment étendre<br>les possibilités de Navigator.<br>Infos supplementaries<br>Pagination<br>Pagination                                                                                                    |                                                                                                    | Ouide Images Imprimer Sécurité                                                                                                    | Arrêter                      |  |
|                                                                                                    | Vor landton I Page<br>Pagination Vor landton I Page Vor landton I Page Vor landton I Page Vor landton I Page Vor landton Vor landton Vor lan | commencé à télécharger le ficher<br>commencé à télécharger le ficher<br>des menetaires avec des menetaires<br>lifés de Navigator.<br>mentaires Cheisir une applic<br>le fichier Annut <u>er</u> | uez sur<br>t étendre         |  |
|                                                                                                    |                                                                                                    |                                                                                                    |                              |  |

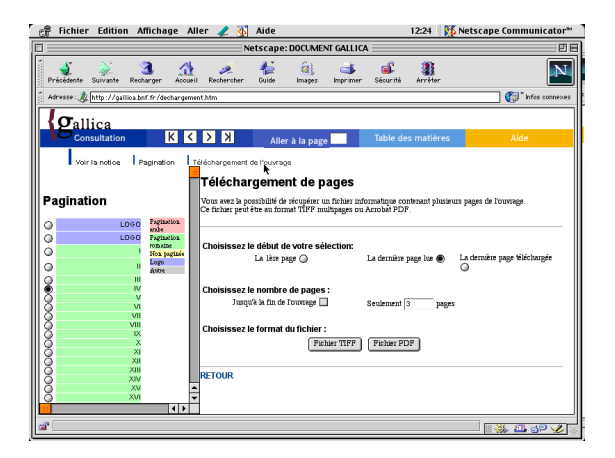

Dans cette fenêtre, vous désignez la première page que vous voulez consulter, et le nombre de pages éventuellement. Puis vous cliquez sur «télécharger».

On vous propose plusieurs options : laisser l'ouvrage en consultation pendant 2 jours sur un site FTP, ou télécharger de suite, en format «TIFF» ou «PDF»

## MULTIMEDIA

Personnellement j'ai toujours choisi de télécharger en format PDF et cela me convient très bien.

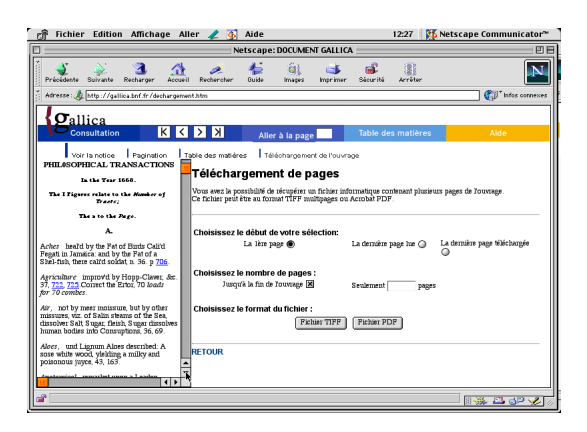

Le téléchargement peut demander quelque temps, car vous téléchargez un texte numérisé, c'est-à-dire des images. (N'oubliez pas de désigner le lieu où vous voulez retrouver le fichier ni de le nommer de manière à le reconnaître, sinon vous serez devant des numéros sibyllins)

Vous refermez toutes les fenêtres et vous pouvez alors retrouver votre ouvrage, à l'endroit que vous avez désigné plus haut, et le lire, comme si c'était l'original. (Vous pouvez évidemment aussi imprimer!)

Vous auriez pu aussi choisir au départ «**Recherche libre**». Vous aurez dans ce cas la liste des ouvrages qui contient le ou les mots donnés. (Attention à bien choisir, il peut, sinon, y avoir beaucoup d'occurrences, faire attention aussi à la langue)

De nombreux autres sites proposent bien sûr des textes sous diverses formes, mais ils sont beaucoup moins riches et en général spécialisés. Il s'agit alors de savoir prendre son temps pour chercher.

En attendant, avoir la bibliothèque nationale ou presque sur son écran, quel bonheur ! Alors bon travail.

Anne Boyé